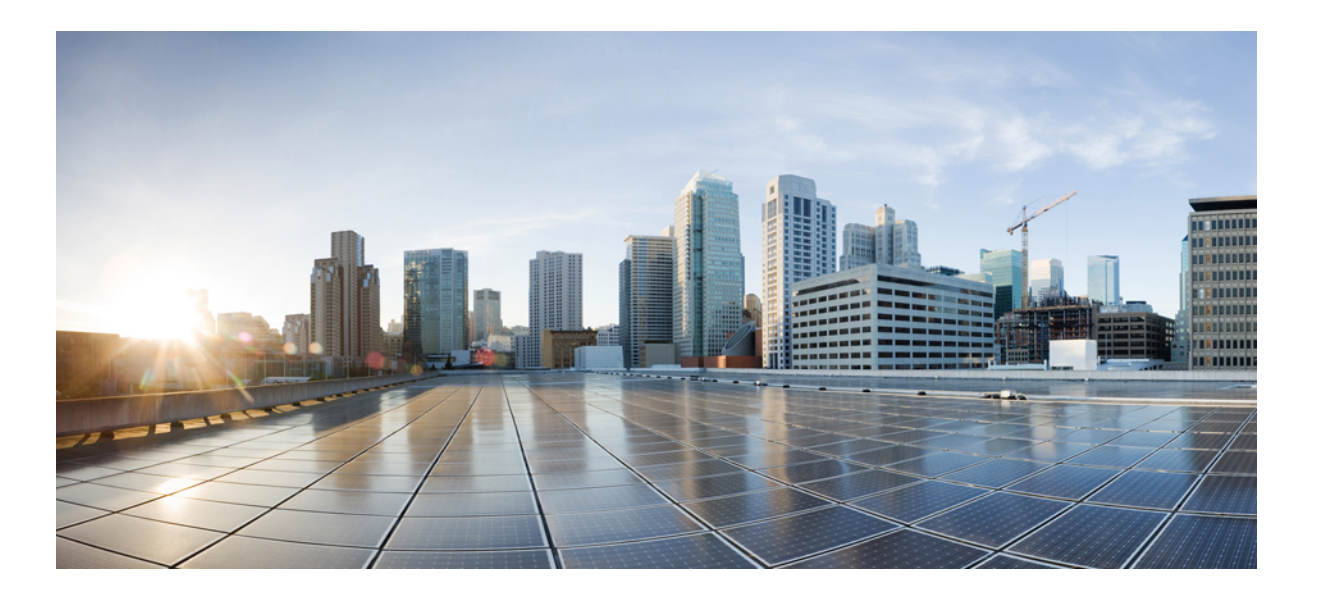

### Authentication Authorization and Accounting Configuration Guide, Cisco IOS XE Release 3SE (Cisco WLC 5700 Series)

First Published: January 29, 2013

Last Modified: January 29, 2013

### **Americas Headquarters**

Cisco Systems, Inc. 170 West Tasman Drive San Jose, CA 95134-1706 USA http://www.cisco.com Tel: 408 526-4000 800 553-NETS (6387) Fax: 408 527-0883 THE SPECIFICATIONS AND INFORMATION REGARDING THE PRODUCTS IN THIS MANUAL ARE SUBJECT TO CHANGE WITHOUT NOTICE. ALL STATEMENTS, INFORMATION, AND RECOMMENDATIONS IN THIS MANUAL ARE BELIEVED TO BE ACCURATE BUT ARE PRESENTED WITHOUT WARRANTY OF ANY KIND, EXPRESS OR IMPLIED. USERS MUST TAKE FULL RESPONSIBILITY FOR THEIR APPLICATION OF ANY PRODUCTS.

THE SOFTWARE LICENSE AND LIMITED WARRANTY FOR THE ACCOMPANYING PRODUCT ARE SET FORTH IN THE INFORMATION PACKET THAT SHIPPED WITH THE PRODUCT AND ARE INCORPORATED HEREIN BY THIS REFERENCE. IF YOU ARE UNABLE TO LOCATE THE SOFTWARE LICENSE OR LIMITED WARRANTY, CONTACT YOUR CISCO REPRESENTATIVE FOR A COPY.

The Cisco implementation of TCP header compression is an adaptation of a program developed by the University of California, Berkeley (UCB) as part of UCB's public domain version of the UNIX operating system. All rights reserved. Copyright © 1981, Regents of the University of California.

NOTWITHSTANDING ANY OTHER WARRANTY HEREIN, ALL DOCUMENT FILES AND SOFTWARE OF THESE SUPPLIERS ARE PROVIDED "AS IS" WITH ALL FAULTS. CISCO AND THE ABOVE-NAMED SUPPLIERS DISCLAIM ALL WARRANTIES, EXPRESSED OR IMPLIED, INCLUDING, WITHOUT LIMITATION, THOSE OF MERCHANTABILITY, FITNESS FOR A PARTICULAR PURPOSE AND NONINFRINGEMENT OR ARISING FROM A COURSE OF DEALING, USAGE, OR TRADE PRACTICE.

IN NO EVENT SHALL CISCO OR ITS SUPPLIERS BE LIABLE FOR ANY INDIRECT, SPECIAL, CONSEQUENTIAL, OR INCIDENTAL DAMAGES, INCLUDING, WITHOUT LIMITATION, LOST PROFITS OR LOSS OR DAMAGE TO DATA ARISING OUT OF THE USE OR INABILITY TO USE THIS MANUAL, EVEN IF CISCO OR ITS SUPPLIERS HAVE BEEN ADVISED OF THE POSSIBILITY OF SUCH DAMAGES.

Any Internet Protocol (IP) addresses and phone numbers used in this document are not intended to be actual addresses and phone numbers. Any examples, command display output, network topology diagrams, and other figures included in the document are shown for illustrative purposes only. Any use of actual IP addresses or phone numbers in illustrative content is unintentional and coincidental.

Cisco and the Cisco logo are trademarks or registered trademarks of Cisco and/or its affiliates in the U.S. and other countries. To view a list of Cisco trademarks, go to this URL: http:// WWW.cisco.com/go/trademarks. Third-party trademarks mentioned are the property of their respective owners. The use of the word partner does not imply a partnership relationship between Cisco and any other company. (1110R)

© 2015 Cisco Systems, Inc. All rights reserved.

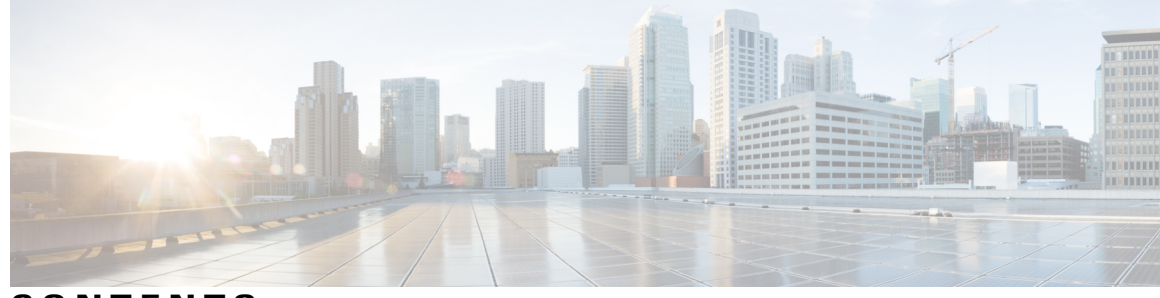

CONTENTS

| CHAPTER 1 | MAC Authentication Bypass 1                                |
|-----------|------------------------------------------------------------|
|           | Finding Feature Information 1                              |
|           | Prerequisites for Configuring MAC Authentication Bypass 2  |
|           | Information About Configuring MAC Authentication Bypass 2  |
|           | Overview of the Cisco IOS Auth Manager 2                   |
|           | How to Configure MAC Authentication Bypass 3               |
|           | Enabling MAC Authentication Bypass 3                       |
|           | Enabling Reauthentication on a Port 4                      |
|           | Specifying the Security Violation Mode 6                   |
|           | Configuration Examples for MAC Authentication Bypass 8     |
|           | Example: MAC Authentication Bypass Configuration 8         |
|           | Additional References 8                                    |
|           | Feature Information for MAC Authentication Bypass <b>9</b> |
| CHAPTER 2 | -<br>Standalone MAB Support 11                             |
|           | Finding Feature Information <b>11</b>                      |
|           | Information About Configuring Standalone MAB 12            |
|           | Standalone MAB 12                                          |
|           | How to Configure Standalone MAB Support 12                 |
|           | Enabling Standalone MAB <b>12</b>                          |
|           | Troubleshooting Tips <b>14</b>                             |
|           | Configuration Examples for Standalone MAB Support 14       |
|           | Example: Standalone MAB Configuration 14                   |
|           | Additional References 15                                   |
|           | Feature Information for Standalone MAB Support <b>16</b>   |
| CHAPTER 3 | - Message Banners for AAA Authentication 17                |
|           | Finding Feature Information 17                             |

ſ

Authentication Authorization and Accounting Configuration Guide, Cisco IOS XE Release 3SE (Cisco WLC 5700

Series)

|           | Information About Message Banners for AAA Authentication 17                     |
|-----------|---------------------------------------------------------------------------------|
|           | Login and Failed-Login Banners for AAA Authentication 17                        |
|           | How to Configure Message Banners for AAA Authentication 18                      |
|           | Configuring a Login Banner for AAA Authentication 18                            |
|           | Configuring a Failed-Login Banner for AAA Authentication 19                     |
|           | Configuration Examples for Message Banners for AAA Authentication 20            |
|           | Example: Configuring Login and Failed-Login Banners for AAA Authentication 20   |
|           | Additional References for Message Banners for AAA Authentication 21             |
|           | Feature Information for Message Banners for AAA Authentication 22               |
| CHAPTER 4 | RADIUS Change of Authorization 23                                               |
|           | Finding Feature Information 23                                                  |
|           | Information About RADIUS Change of Authorization 23                             |
|           | About RADIUS Change of Authorization 23                                         |
|           | CoA Requests 24                                                                 |
|           | RFC 5176 Compliance 24                                                          |
|           | CoA Request Response Code 25                                                    |
|           | Session Identification 26                                                       |
|           | CoA ACK Response Code 26                                                        |
|           | CoA NAK Response Code 26                                                        |
|           | CoA Request Commands 26                                                         |
|           | Session Reauthentication 27                                                     |
|           | Session Termination 27                                                          |
|           | CoA Request Disable Host Port 27                                                |
|           | CoA Request Bounce Port <b>28</b>                                               |
|           | How to Configure RADIUS Change of Authorization 28                              |
|           | Configuring RADIUS Change of Authorization 28                                   |
|           | Configuring a Device to Ignore Bounce and Disable RADIUS CoA Requests 30        |
|           | Configuring the Dynamic Authorization Service for RADIUS CoA 31                 |
|           | Monitoring and Troubleshooting RADIUS Change of Authorization 32                |
|           | Configuration Examples for RADIUS Change of Authorization 33                    |
|           | Example: Configuring RADIUS Change of Authorization <b>33</b>                   |
|           | Example: Configuring a Device to Ignore Bounce and Disable a RADIUS Requests 33 |
|           | Example: Configuring the Dynamic Authorization Service for RADIUS CoA 34        |
|           | Additional References for RADIUS Change of Authorization 34                     |

٦

Authentication Authorization and Accounting Configuration Guide, Cisco IOS XE Release 3SE (Cisco WLC 5700 Series)

### Feature Information for RADIUS Change of Authorization 35

#### CHAPTER 5

I

#### TACACS+ over IPv6 37

Finding Feature Information 37
Information About TACACS+ over IPv6 37

AAA over IPv6 38
TACACS+ Over an IPv6 Transport 38

How to Configure TACACS+ over IPv6 38

Configuring the TACACS+ Server over IPv6 38
Specifying the Source Address in TACACS+ Packets 40
Configuring TACACS+ Server Group Options 40

Configuration Examples for TACACS+ over IPv6 41

Example: Configuring TACACS+ Server over IPv6 41
Additional References 42

Authentication Authorization and Accounting Configuration Guide, Cisco IOS XE Release 3SE (Cisco WLC 5700 Series)

٦

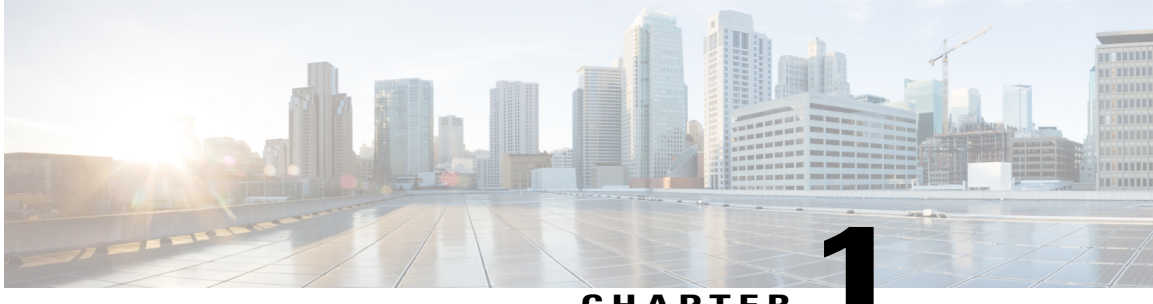

### CHAPTER

## **MAC** Authentication Bypass

The MAC Authentication Bypass feature is a MAC-address-based authentication mechanism that allows clients in a network to integrate with the Cisco Identity Based Networking Services (IBNS) and Network Admission Control (NAC) strategy using the client MAC address. The MAC Authentication Bypass feature is applicable to the following network environments:

- Network environments in which a supplicant code is not available for a given client platform.
- Network environments in which the end client configuration is not under administrative control, that is, the IEEE 802.1X requests are not supported on these networks.
- Finding Feature Information, page 1
- Prerequisites for Configuring MAC Authentication Bypass, page 2
- Information About Configuring MAC Authentication Bypass, page 2
- How to Configure MAC Authentication Bypass, page 3
- Configuration Examples for MAC Authentication Bypass, page 8
- Additional References, page 8
- Feature Information for MAC Authentication Bypass, page 9

## **Finding Feature Information**

Your software release may not support all the features documented in this module. For the latest caveats and feature information, see **Bug Search** Tool and the release notes for your platform and software release. To find information about the features documented in this module, and to see a list of the releases in which each feature is supported, see the feature information table.

Use Cisco Feature Navigator to find information about platform support and Cisco software image support. To access Cisco Feature Navigator, go to www.cisco.com/go/cfn. An account on Cisco.com is not required.

Series)

### **Prerequisites for Configuring MAC Authentication Bypass**

#### IEEE 802.1x—Port-Based Network Access Control

You should understand the concepts of port-based network access control and have an understanding of how to configure port-based network access control on your Cisco platform. For more information, see the *Securing User Services Configuration Guide Library*.

#### **RADIUS and ACLs**

You should understand the concepts of the RADIUS protocol and have an understanding of how to create and apply access control lists (ACLs). For more information, see the documentation for your Cisco platform and the *Securing User Services Configuration Guide Library*.

The device must have a RADIUS configuration and be connected to the Cisco secure access control server (ACS). For more information, see the *User Guide for Secure ACS Appliance 3.2*.

### Information About Configuring MAC Authentication Bypass

### **Overview of the Cisco IOS Auth Manager**

The capabilities of devices connecting to a given network can be different, thus requiring that the network support different authentication methods and authorization policies. The Cisco IOS Auth Manager handles network authentication requests and enforces authorization policies regardless of authentication method. The Auth Manager maintains operational data for all port-based network connection attempts, authentications, authorizations, and disconnections and, as such, serves as a session manager.

The possible states for Auth Manager sessions are as follows:

- Idle—In the idle state, the authentication session has been initialized, but no methods have yet been run. This is an intermediate state.
- Running—A method is currently running. This is an intermediate state.
- Authe Success—The authentication method has run successfully. This is an intermediate state.
- Authc Failed-The authentication method has failed. This is an intermediate state.
- Authz Success—All features have been successfully applied for this session. This is a terminal state.
- Authz Failed—At least one feature has failed to be applied for this session. This is a terminal state.
- No methods-There were no results for this session. This is a terminal state.

## **How to Configure MAC Authentication Bypass**

### **Enabling MAC Authentication Bypass**

Perform this task to enable the MAC Authentication Bypass feature on an 802.1X port.

### **SUMMARY STEPS**

- 1. enable
- 2. configure terminal
- **3.** interface type slot / port
- 4. mab
- 5. end
- 6. show authentication sessions interface type slot / port details

#### **DETAILED STEPS**

|        | Command or Action                               | Purpose                              |
|--------|-------------------------------------------------|--------------------------------------|
| Step 1 | enable                                          | Enables privileged EXEC mode.        |
|        | Example:                                        | • Enter your password if prompted.   |
|        | Device> enable                                  |                                      |
| Step 2 | configure terminal                              | Enters global configuration mode.    |
|        | Example:                                        |                                      |
|        | Device# configure terminal                      |                                      |
| Step 3 | interface type slot / port                      | Enters interface configuration mode. |
|        | Example:                                        |                                      |
|        | Device(config)# interface Gigabitethernet 1/2/1 |                                      |
| Step 4 | mab                                             | Enables MAB.                         |
|        | Example:                                        |                                      |
|        | Device(config-if)# mab                          |                                      |
| Step 5 | end                                             | Returns to privileged EXEC mode.     |
|        | Example:                                        |                                      |
|        | Device(config-if)# end                          |                                      |

|        | Command or Action                                                              | Purpose                                                                                |
|--------|--------------------------------------------------------------------------------|----------------------------------------------------------------------------------------|
| Step 6 | show authentication sessions interface type slot / p<br>details                | Displays the interface configuration and the authenticator instances on the interface. |
|        | Example:                                                                       |                                                                                        |
|        | Device# show authentication session interface<br>Gigabitethernet 1/2/1 details |                                                                                        |

### **Enabling Reauthentication on a Port**

By default, ports are not automatically reauthenticated. You can enable automatic reauthentication and specify how often reauthentication attempts are made.

### **SUMMARY STEPS**

- 1. enable
- 2. configure terminal
- **3.** interface type slot / port
- 4. switchport
- 5. switchport mode access
- 6. authentication port-control auto
- 7. mab [eap]
- 8. authentication periodic
- 9. authentication timer reauthenticate {seconds | server}
- 10. end

#### **DETAILED STEPS**

|        | Command or Action          | Purpose                            |
|--------|----------------------------|------------------------------------|
| Step 1 | enable                     | Enables privileged EXEC mode.      |
|        | Example:                   | • Enter your password if prompted. |
|        | Device> enable             |                                    |
| Step 2 | configure terminal         | Enters global configuration mode.  |
|        | Example:                   |                                    |
|        | Device# configure terminal |                                    |

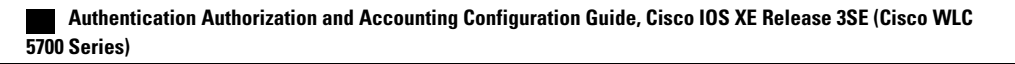

ſ

|         | Command or Action                                          | Purpose                                                                            |
|---------|------------------------------------------------------------|------------------------------------------------------------------------------------|
| Step 3  | interface type slot / port                                 | Enters interface configuration mode.                                               |
|         | Example:                                                   |                                                                                    |
|         | Device(config)# interface Gigabitethernet 1/2/1            |                                                                                    |
| Step 4  | switchport                                                 | Places interface in Layer 2 switched mode.                                         |
|         | Example:                                                   |                                                                                    |
|         | Device(config-if)# switchport                              |                                                                                    |
| Step 5  | switchport mode access                                     | Sets the interface type as a nontrunking, nontagged single VLAN Layer 2 interface. |
|         | Example:                                                   |                                                                                    |
|         | <pre>Device(config-if)# switchport mode access</pre>       |                                                                                    |
| Step 6  | authentication port-control auto                           | Configures the authorization state of the port.                                    |
|         | Example:                                                   |                                                                                    |
|         | Device(config-if)# authentication port-control auto        |                                                                                    |
| Step 7  | mab [eap]                                                  | Enables MAB.                                                                       |
|         | Example:                                                   |                                                                                    |
|         | Device(config-if)# mab                                     |                                                                                    |
| Step 8  | authentication periodic                                    | Enables reauthentication.                                                          |
|         | Example:                                                   |                                                                                    |
|         | Device(config-if)# authentication periodic                 |                                                                                    |
| Step 9  | authentication timer reauthenticate {seconds   server}     | Configures the time, in seconds, between reauthentication attempts.                |
|         | Example:                                                   |                                                                                    |
|         | Device(config-if)# authentication timer reauthenticate 900 |                                                                                    |
| Step 10 | end                                                        | Exits interface configuration mode and returns to privileged EXEC mode             |
|         | Example:                                                   | r                                                                                  |
|         | Device(config-if)# end                                     |                                                                                    |

### **Specifying the Security Violation Mode**

When there is a security violation on a port, the port can be shut down or traffic can be restricted. By default, the port is shut down. You can configure the period of time for which the port is shut down.

#### SUMMARY STEPS

- 1. enable
- 2. configure terminal
- **3.** interface type slot / port
- 4. switchport
- 5. switchport mode access
- 6. authentication port-control auto
- 7. mab [eap]
- 8. authentication violation {restrict | shutdown}
- **9.** authentication timer restart seconds
- 10. end

### **DETAILED STEPS**

|        | Command or Action                               | Purpose                                    |
|--------|-------------------------------------------------|--------------------------------------------|
| Step 1 | enable                                          | Enables privileged EXEC mode.              |
|        | Example:                                        | • Enter your password if prompted.         |
|        | Device> enable                                  |                                            |
| Step 2 | configure terminal                              | Enters global configuration mode.          |
|        | Example:                                        |                                            |
|        | Device# configure terminal                      |                                            |
| Step 3 | interface type slot / port                      | Enters interface configuration mode.       |
|        | Example:                                        |                                            |
|        | Device(config)# interface Gigabitethernet 1/2/1 |                                            |
| Step 4 | switchport                                      | Places interface in Layer 2 switched mode. |
|        | Example:                                        |                                            |
|        | <pre>Device(config-if)# switchport</pre>        |                                            |

ſ

|         | Command or Action                                               | Purpose                                                                                                    |
|---------|-----------------------------------------------------------------|----------------------------------------------------------------------------------------------------|
| Step 5  | switchport mode access                                          | Sets the interface type as a nontrunking, nontagged single VLAN Layer 2 interface.                                 |
|         | Example:                                                        |                                                                                                    |
|         | <pre>Device(config-if)# switchport mode access</pre>            |                                                                                                    |
| Step 6  | authentication port-control auto                                | Configures the authorization state of the port.                                                                    |
|         | Example:                                                        |                                                                                                    |
|         | <pre>Device(config-if)# authentication port-control auto</pre>  |                                                                                                    |
| Step 7  | mab [eap]                                                       | Enables MAB.                                                                                                    |
|         | Example:                                                        |                                                                                                    |
|         | Device(config-if)# mab                                          |                                                                                                    |
| Step 8  | authentication violation {restrict   shutdown}                  | Configures the action to be taken when a security violation occurs on the port.                                    |
|         | Example:                                                        |                                                                                                    |
|         | <pre>Device(config-if)# authentication violation shutdown</pre> |                                                                                                    |
| Step 9  | authentication timer restart seconds                            | Configures the period of time, in seconds, after which<br>an attempt is made to authenticate an unauthorized port. |
|         | Example:                                                        |                                                                                                    |
|         | Device(config-if)# authentication timer restart 30              |                                                                                                    |
| Step 10 | end                                                             | Exits interface configuration mode and returns to privileged EXEC mode.                                            |
|         | Example:                                                        |                                                                                                    |
|         | Device(config-if)# end                                          |                                                                                                    |

## **Configuration Examples for MAC Authentication Bypass**

### **Example: MAC Authentication Bypass Configuration**

In the following example, the **mab** command has been configured to enable the MAC Authorization Bypass (MAB) feature on the specified interface. The optional **show authentication sessions** command has been enabled to display the interface configuration and the authentication instances on the interface.

```
Device> enable
Device# configure terminal
Device(config)# interface GigabitEthernet2/1
Device(config-if)# mab
Device(config-if)# end
Device# show authentication sessions interface GigabitEthernet2/1 details
```

## **Additional References**

#### **Related Documents**

| Related Topic                       | Document Title                               |
|-------------------------------------|----------------------------------------------|
| Cisco IOS commands                  | Cisco IOS Master Command List, All Releases  |
| Authentication commands             | Cisco IOS Security Command Reference         |
| IEEE 802.1x—Flexible Authentication | Securing User Services Configuration Library |

### MIBs

| МІВ                                                                                                    | MIBs Link                                                                                                    |
|----------------------------------------------------------------------------------------------------|----------------------------------------------------------------------------------------------------|
| <ul> <li>CISCO-AUTH-FRAMEWORK-MIB</li> <li>CISCO-MAC-AUTH-BYPASS-MIB</li> <li>CISCO-PAE-MIB</li> <li>IEEE8021-PAE-MIB</li> </ul> | To locate and download MIBs for selected platforms,<br>Cisco IOS software releases, and feature sets, use<br>Cisco MIB Locator found at the following URL:<br>http://www.cisco.com/go/mibs |

#### RFCs

| RFC      | Title                                                              |
|----------|--------------------------------------------------------------------|
| RFC 3580 | IEEE 802.1x Remote Authentication Dial In User<br>Service (RADIUS) |

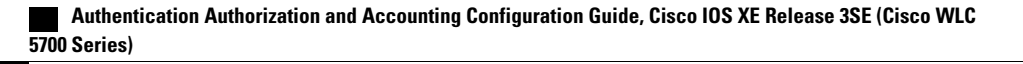

### **Technical Assistance**

| Description                                                                                                    | Link                                              |
|----------------------------------------------------------------------------------------------------|---------------------------------------------------|
| The Cisco Support and Documentation website<br>provides online resources to download documentation,<br>software, and tools. Use these resources to install and<br>configure the software and to troubleshoot and resolve<br>technical issues with Cisco products and technologies.<br>Access to most tools on the Cisco Support and<br>Documentation website requires a Cisco.com user ID<br>and password. | http://www.cisco.com/cisco/web/support/index.html |

## **Feature Information for MAC Authentication Bypass**

The following table provides release information about the feature or features described in this module. This table lists only the software release that introduced support for a given feature in a given software release train. Unless noted otherwise, subsequent releases of that software release train also support that feature.

Use Cisco Feature Navigator to find information about platform support and Cisco software image support. To access Cisco Feature Navigator, go to . An account on Cisco.com is not required.

| Feature Name                       | Releases           | Feature Information                                                                                                    |
|------------------------------------|--------------------|----------------------------------------------------------------------------------------------------|
| MAC Authentication Bypass<br>(MAB) | CISCO IOS XE 3.2SE | The MAC Authentication Bypass<br>feature is a MAC-address-based<br>authentication mechanism that<br>allows clients in a network to<br>integrate with the Cisco IBNS and<br>NAC strategy using the client<br>MAC address. |
|                                    |                    | In Cisco IOS XE Release 3.2SE,<br>this feature was supported on the<br>following platforms:                                                                                                    |
|                                    |                    | Catalyst 3850 Series     Switches                                                                                                    |
|                                    |                    | Cisco 5760 Wireless LAN<br>Controller                                                                                                    |
|                                    |                    | The following commands were<br>introduced or modified: dot1x<br>mac-auth-bypass, show dot1x<br>interface.                                                                                                    |

#### Table 1: Feature Information for MAC Authentication Bypass

٦

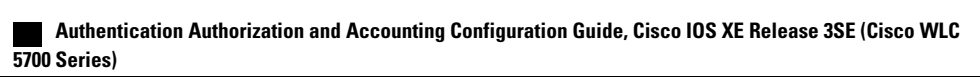

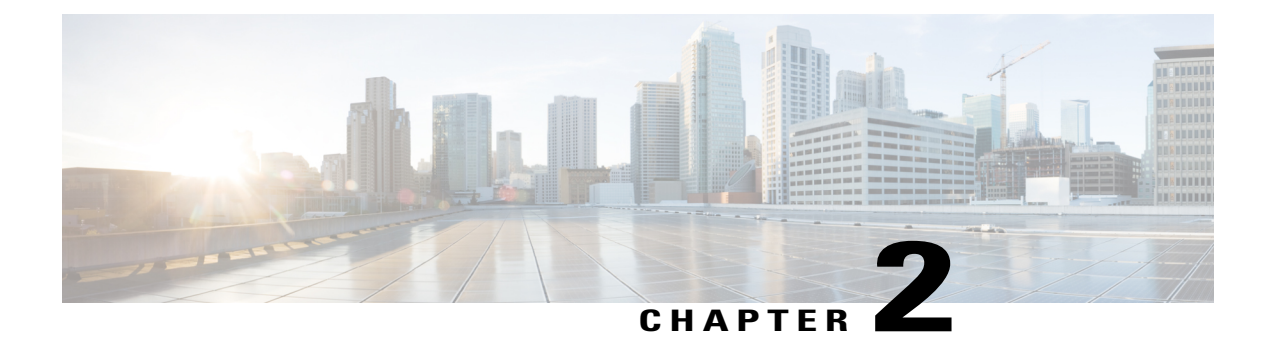

## **Standalone MAB Support**

Standalone MAC Authentication Bypass (MAB) is an authentication method that grants network access to specific MAC addresses regardless of 802.1X capability or credentials. As a result, devices such as cash registers, fax machines, and printers can be readily authenticated, and network features that are based on authorization policies can be made available.

Before standalone MAB support was available, MAB could be configured only as a failover method for 802.1x authentication. Standalone MAB is independent of 802.1x authentication.

- Finding Feature Information, page 11
- Information About Configuring Standalone MAB, page 12
- How to Configure Standalone MAB Support, page 12
- Configuration Examples for Standalone MAB Support, page 14
- Additional References, page 15
- Feature Information for Standalone MAB Support, page 16

## **Finding Feature Information**

Your software release may not support all the features documented in this module. For the latest caveats and feature information, see **Bug Search Tool** and the release notes for your platform and software release. To find information about the features documented in this module, and to see a list of the releases in which each feature is supported, see the feature information table.

Use Cisco Feature Navigator to find information about platform support and Cisco software image support. To access Cisco Feature Navigator, go to www.cisco.com/go/cfn. An account on Cisco.com is not required.

Series)

### Information About Configuring Standalone MAB

### **Standalone MAB**

MAC Authentication Bypass (MAB) uses the MAC address of the connecting device to grant or deny network access. To support MAB, the RADIUS authentication server maintains a database of MAC addresses for devices that require access to the network. MAB generates a RADIUS request with a MAC address in the Calling-Station-Id (attribute 31) and with a Service-Type (attribute 6) 10. After a successful authentication, the Auth Manager enables various authorization features specified by the authorization policy, such as ACL assignment and VLAN assignment.

## How to Configure Standalone MAB Support

### **Enabling Standalone MAB**

Ports enabled with the Standalone MAB feature can use the MAC address of connecting devices to grant or deny network access. Perform the steps described in this section to enable standalone MAB on individual ports.

#### **Before You Begin**

Before you can configure standalone MAB, the device must be connected to a Cisco Secure ACS server and RADIUS authentication, authorization, and accounting (AAA) must be configured.

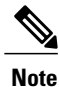

Standalone MAB can be configured on devices with switched ports only; it cannot be configured on devices with routed ports.

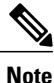

If you are unsure whether MAB or MAB Extensible Authentication Protocol (EAP) is enabled or disabled on the switched port, use the **default mab** or **default mab** eap commands in interface configuration mode to configure MAB or MAB EAP.

### **SUMMARY STEPS**

- 1. enable
- 2. configure terminal
- **3. interface** type slot / port
- 4. switchport
- 5. switchport mode access
- 6. authentication port-control auto
- 7. mab
- 8. end

### **DETAILED STEPS**

I

|        | Command or Action                                              | Purpose                                                                            |
|--------|----------------------------------------------------------------|------------------------------------------------------------------------------------|
| Step 1 | enable                                                         | Enables privileged EXEC mode.                                                      |
|        | Example:                                                       | • Enter your password if prompted.                                                 |
|        | Device> enable                                                 |                                                                                    |
| Step 2 | configure terminal                                             | Enters global configuration mode.                                                  |
|        | Example:                                                       |                                                                                    |
|        | Device# configure terminal                                     |                                                                                    |
| Step 3 | interface type slot / port                                     | Enters interface configuration mode.                                               |
|        | Example:                                                       |                                                                                    |
|        | Device(config)# interface Gigabitethernet 1/2/1                |                                                                                    |
| Step 4 | switchport                                                     | Places interface in Layer 2 switched mode.                                         |
|        | Example:                                                       |                                                                                    |
|        | Switch(config-if) # switchport                                 |                                                                                    |
| Step 5 | switchport mode access                                         | Sets the interface type a as nontrunking, nontagged single VLAN Layer 2 interface. |
|        | Example:                                                       |                                                                                    |
|        | <pre>Device(config-if)# switchport mode access</pre>           |                                                                                    |
| Step 6 | authentication port-control auto                               | Configures the authorization state of the port.                                    |
|        | Example:                                                       |                                                                                    |
|        | <pre>Device(config-if)# authentication port-control auto</pre> |                                                                                    |

|        | Command or Action      | Purpose                                                                 |
|--------|------------------------|-------------------------------------------------------------------------|
| Step 7 | mab                    | Enables MAB.                                                            |
|        | Example:               |                                                                         |
|        | Device(config-if)# mab |                                                                         |
| Step 8 | end                    | Exits interface configuration mode and returns to privileged EXEC mode. |
|        | Example:               |                                                                         |
|        | Device(config-if)# end |                                                                         |

### **Troubleshooting Tips**

The following commands can help troubleshoot standalone MAB:

- debug authentication
- · debug mab all
- show authentication registrations
- show authentication sessions
- show mab

## **Configuration Examples for Standalone MAB Support**

### **Example: Standalone MAB Configuration**

The following example shows how to configure standalone MAB on a port. In this example, the client is reauthenticated every 1200 seconds and the connection is dropped after 600 seconds of inactivity.

```
Device> enable
Device# configure terminal
Device(config)# interface GigabitEthernet2/1
Device(config-if)# switchport
Device(config-if)# switchport mode access
Device(config-if)# switchport access vlan 2
Device(config-if)# authentication port-control auto
Device(config-if)# authentication violation shutdown
Device(config-if)# authentication timer restart 30
Device(config-if)# authentication periodic
Device(config-if)# authentication timer reauthenticate 1200
Device(config-if)# authentication timer inactivity 600
```

## **Additional References**

### **Related Documents**

| Related Topic                       | Document Title                               |
|-------------------------------------|----------------------------------------------|
| Cisco IOS commands                  | Cisco IOS Master Command List, All Releases  |
| Authentication commands             | Cisco IOS Security Command Reference         |
| IEEE 802.1x—Flexible Authentication | Securing User Services Configuration Library |

### MIBs

| MIB                         | MIBs Link                                           |
|-----------------------------|-----------------------------------------------------|
| • CISCO-AUTH-FRAMEWORK-MIB  | To locate and download MIBs for selected platforms, |
| • CISCO-MAC-AUTH-BYPASS-MIB | Cisco IOS software releases, and feature sets, use  |
| • CISCO-PAE-MIB             | Cisco MIB Locator found at the following URL:       |
| • IEEE8021-PAE-MIB          | http://www.cisco.com/go/mibs                        |

### RFCs

I

| RFC      | Title                                                              |
|----------|--------------------------------------------------------------------|
| RFC 3580 | IEEE 802.1x Remote Authentication Dial In User<br>Service (RADIUS) |

### **Technical Assistance**

| Description                                                                                                    | Link                                              |
|----------------------------------------------------------------------------------------------------|---------------------------------------------------|
| The Cisco Support and Documentation website<br>provides online resources to download documentation,<br>software, and tools. Use these resources to install and<br>configure the software and to troubleshoot and resolve<br>technical issues with Cisco products and technologies.<br>Access to most tools on the Cisco Support and<br>Documentation website requires a Cisco.com user ID<br>and password. | http://www.cisco.com/cisco/web/support/index.html |

## **Feature Information for Standalone MAB Support**

The following table provides release information about the feature or features described in this module. This table lists only the software release that introduced support for a given feature in a given software release train. Unless noted otherwise, subsequent releases of that software release train also support that feature.

Use Cisco Feature Navigator to find information about platform support and Cisco software image support. To access Cisco Feature Navigator, go to . An account on Cisco.com is not required.

| Feature Name           | Releases           | Feature Information                                                                                                    |
|------------------------|--------------------|----------------------------------------------------------------------------------------------------|
| Standalone MAB Support | Cisco IOS XE 3.2SE | This feature grants network access<br>to devices based on MAC address<br>regardless of 802.1x capability or<br>credentials.                                                    |
|                        |                    | In Cisco IOS XE Release 3.2SE,<br>this feature was supported on the<br>following platforms:                                                                                    |
|                        |                    | Catalyst 3850 Series     Switches                                                                                                    |
|                        |                    | • Cisco 5760 Wireless LAN<br>Controller                                                                                                    |
|                        |                    | The following commands were<br>introduced or modified:<br>authentication periodic,<br>authentication port-control,<br>authentication timer inactivity,<br>authentication timer |
|                        |                    | reauthenticate, authentication<br>timer restart, authentication<br>violation, debug authentication,<br>mab, show authentication<br>interface, show authentication              |
|                        |                    | registrations, show<br>authentication sessions, and show<br>mab.                                                                                                    |

#### Table 2: Feature Information for Standalone MAB Support

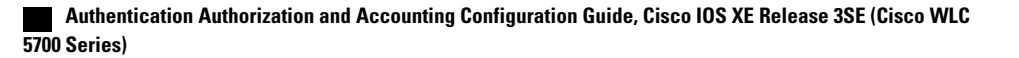

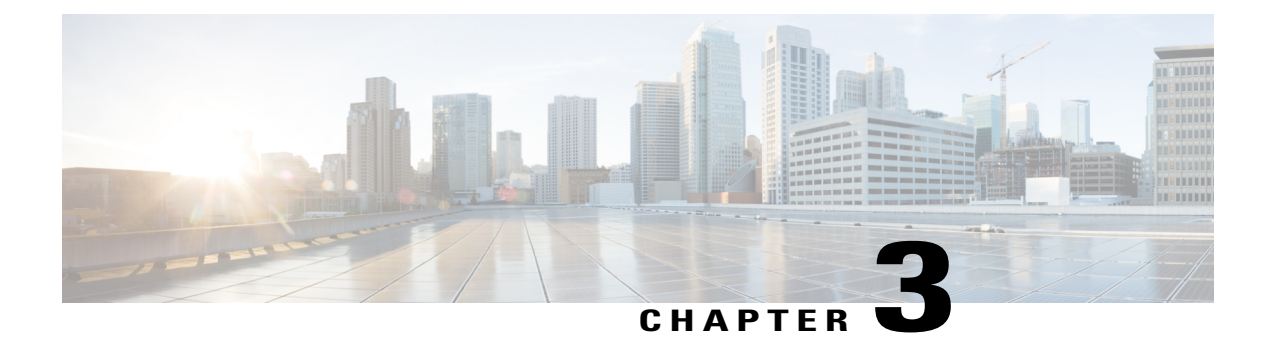

## **Message Banners for AAA Authentication**

The Message Banners for AAA authentication feature is used to configure personalized login and failed-login banners for user authentication. The message banners are displayed when a user logs in to the system to be authenticated using authentication, authorization, and accounting (AAA) and when an authentication fails.

- Finding Feature Information, page 17
- Information About Message Banners for AAA Authentication, page 17
- How to Configure Message Banners for AAA Authentication, page 18
- Configuration Examples for Message Banners for AAA Authentication, page 20
- Additional References for Message Banners for AAA Authentication, page 21
- Feature Information for Message Banners for AAA Authentication, page 22

### **Finding Feature Information**

Your software release may not support all the features documented in this module. For the latest caveats and feature information, see **Bug Search Tool** and the release notes for your platform and software release. To find information about the features documented in this module, and to see a list of the releases in which each feature is supported, see the feature information table.

Use Cisco Feature Navigator to find information about platform support and Cisco software image support. To access Cisco Feature Navigator, go to www.cisco.com/go/cfn. An account on Cisco.com is not required.

### Information About Message Banners for AAA Authentication

### Login and Failed-Login Banners for AAA Authentication

Login and failed-login banners use a delimiting character that notifies the system of the exact text string that must be displayed as the banner for authorization, authentication, and accounting (AAA) authentication. The delimiting character is repeated at the end of the text string to signify the end of the login or failed-login

banner. The delimiting character can be any single character in the extended ASCII character set, but once defined as the delimiter, that character cannot be used in the text string for the banner.

You can display a maximum of 2996 characters in a login or failed-login banner.

## How to Configure Message Banners for AAA Authentication

### **Configuring a Login Banner for AAA Authentication**

Perform this task to configure a banner that is displayed when a user logs in (replacing the default message for login). Use the **no aaa authentication banner** command to disable a login banner.

#### SUMMARY STEPS

- 1. enable
- 2. configure terminal
- 3. aaa new-model
- 4. aaa authentication banner delimiter-string delimiter
- 5. end

#### **DETAILED STEPS**

|        | Command or Action                                                                                | Purpose                              |
|--------|--------------------------------------------------------------------------------------------------|--------------------------------------|
| Step 1 | enable                                                                                           | Enables privileged EXEC mode.        |
|        | <b>Example:</b><br>Device> enable                                                                | • Enter your password if prompted.   |
| Step 2 | configure terminal                                                                               | Enters global configuration mode.    |
|        | <b>Example:</b><br>Device# configure terminal                                                    |                                      |
| Step 3 | aaa new-model                                                                                    | Enables AAA globally.                |
|        | <b>Example:</b><br>Device(config)# aaa new-model                                                 |                                      |
| Step 4 | aaa authentication banner delimiter-string delimiter                                             | Creates a personalized login banner. |
|        | <b>Example:</b><br>Device(config)# aaa authentication banner<br>*Unauthorized Access Prohibited* |                                      |

18

Authentication Authorization and Accounting Configuration Guide, Cisco IOS XE Release 3SE (Cisco WLC 5700 Series)

|        | Command or Action                      | Purpose                          |
|--------|----------------------------------------|----------------------------------|
| Step 5 | end<br>Example:<br>Device(config)# end | Returns to privileged EXEC mode. |
|        |                                        |                                  |

### **Configuring a Failed-Login Banner for AAA Authentication**

Perform this task to configure a failed-login banner that is displayed when a user login fails (replacing the default message for failed login). Use the **no aaa authentication fail-message** command to disable a failed-login banner.

### **SUMMARY STEPS**

- 1. enable
- 2. configure terminal
- 3. aaa new-model
- 4. aaa authentication banner delimiter-string delimiter
- 5. aaa authentication fail-message delimiter-string delimiter
- 6. end

### **DETAILED STEPS**

I

|        | Command or Action                                | Purpose                            |
|--------|--------------------------------------------------|------------------------------------|
| Step 1 | enable                                           | Enables privileged EXEC mode.      |
|        | <b>Example:</b><br>Device> enable                | • Enter your password if prompted. |
| Step 2 | configure terminal                               | Enters global configuration mode.  |
|        | <b>Example:</b><br>Device# configure terminal    |                                    |
| Step 3 | aaa new-model                                    | Enters AAA globally.               |
|        | <b>Example:</b><br>Device(config)# aaa new-model |                                    |

| Command or Action                                                                                      | Purpose                                                                                                    |
|----------------------------------------------------------------------------------------------------|----------------------------------------------------------------------------------------------------|
| aaa authentication banner delimiter-string delimiter                                                   | Creates a personalized login banner.                                                                                                    |
| <pre>Example:<br/>Device(config)# aaa authentication banner *Unauthorized<br/>Access Prohibited*</pre> |                                                                                                    |
| aaa authentication fail-message delimiter-string delimiter                                             | Creates a message to be displayed when a user login fails.                                                                                                    |
| <pre>Example:<br/>Device(config)# aaa authentication fail-message *Failed<br/>login. Try again*</pre>  |                                                                                                    |
| end                                                                                                    | Returns to privileged EXEC mode.                                                                                                    |
| <b>Example:</b><br>Device(config)# end                                                                 |                                                                                                    |
|                                                                                                    | Command or Action         aaa authentication banner delimiter-string delimiter         Example:         Device (config) # aaa authentication banner *Unauthorized Access Prohibited*         aaa authentication fail-message delimiter-string delimiter         Example:         Device (config) # aaa authentication fail-message *Failed login. Try again*         end         Example:         Device (config) # end |

## **Configuration Examples for Message Banners for AAA Authentication**

### Example: Configuring Login and Failed-Login Banners for AAA Authentication

The following example shows how to configure a login banner that is displayed when a user logs in to the system, (in this case, the phrase "Unauthorized Access Prohibited"). The asterisk (\*) is used as the delimiting character. RADIUS is specified as the default login authentication method.

```
Device> enable
Device# configure terminal
Device(config)# aaa new-model
Device(config)# aaa authentication banner *Unauthorized Access Prohibited*
Device(config)# aaa authentication login default group radius
This configuration displays the following login banner:
```

```
Unauthorized Access Prohibited Username:
```

The following example shows how to configure a failed-login banner that is displayed when a user tries to log in to the system and fails, (in this case, the phrase "Failed login. Try again"). The asterisk (\*) is used as the delimiting character. RADIUS is specified as the default login authentication method.

```
Device> enable
Device# configure terminal
Device(config)# aaa new-model
```

Device(config)# aaa authentication banner \*Unauthorized Access Prohibited\* Device(config)# aaa authentication fail-message \*Failed login. Try again.\* Device(config)# aaa authentication login default group radius This configuration displays the following login and failed-login banner:

```
Unauthorized Access Prohibited
Username:
Password:
Failed login. Try again.
```

## Additional References for Message Banners for AAA Authentication

| Related Topic      | Document Title                                                       |  |  |
|--------------------|----------------------------------------------------------------------|--|--|
| Cisco IOS commands | Cisco IOS Master Command List,<br>All Releases                       |  |  |
| Security commands  | Security Command<br>Reference: Commands A to<br>C                    |  |  |
|                    | • Security Command<br>Reference: Commands D to<br>L                  |  |  |
|                    | • Security Command<br>Reference: Commands M to<br>R                  |  |  |
|                    | • Security Command<br>Reference: Commands S to<br>Z                  |  |  |
| Configuring AAA    | Authentication, Authorization, and<br>Accounting Configuration Guide |  |  |

#### **Related Documents**

I

21

Series)

#### **Technical Assistance**

| Description                                                                                                    | Link                                              |
|----------------------------------------------------------------------------------------------------|---------------------------------------------------|
| The Cisco Support and Documentation website<br>provides online resources to download documentation,<br>software, and tools. Use these resources to install and<br>configure the software and to troubleshoot and resolve<br>technical issues with Cisco products and technologies.<br>Access to most tools on the Cisco Support and<br>Documentation website requires a Cisco.com user ID<br>and password. | http://www.cisco.com/cisco/web/support/index.html |

## Feature Information for Message Banners for AAA Authentication

The following table provides release information about the feature or features described in this module. This table lists only the software release that introduced support for a given feature in a given software release train. Unless noted otherwise, subsequent releases of that software release train also support that feature.

Use Cisco Feature Navigator to find information about platform support and Cisco software image support. To access Cisco Feature Navigator, go to . An account on Cisco.com is not required.

| Feature Name                              | Releases                   | Feature Information                                                                                                    |
|-------------------------------------------|----------------------------|----------------------------------------------------------------------------------------------------|
| Message Banners for AAA<br>Authentication | Cisco IOS XE Release 3.2SE | The Message Banners for AAA<br>Authentication feature enables you<br>to configure personalized login and<br>failed-login banners for user<br>authentication. The message<br>banners are displayed when a user<br>logs in to the system to be<br>authenticated using authentication,<br>authorization, and accounting<br>(AAA) and when an authentication<br>fails.<br>The following commands were<br>introduced or modified: <b>aaa</b><br><b>authentication banner</b> , <b>aaa</b><br><b>authentication fail-message</b> , <b>aaa</b><br><b>new-model</b> . |
|                                           |                            |                                                                                                    |

Table 3: Feature Information for Message Banners for AAA Authentication

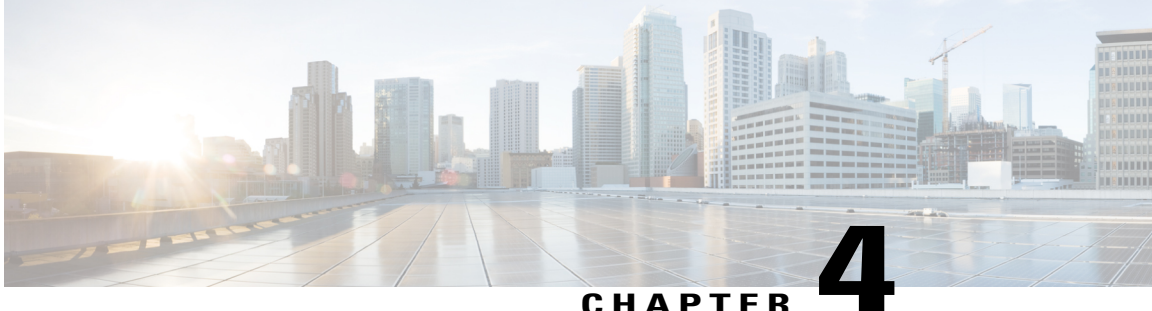

### CHAPTER

## **RADIUS Change of Authorization**

The RADIUS Change of Authorization (CoA) feature provides a mechanism to change the attributes of an authentication, authorization, and accounting (AAA) session after it is authenticated. When a policy changes for a user or user group in AAA, administrators can send the RADIUS CoA packets from the AAA server such as a Cisco Secure Access Control Server (ACS) to reinitialize authentication and apply the new policy.

- Finding Feature Information, page 23
- Information About RADIUS Change of Authorization, page 23
- How to Configure RADIUS Change of Authorization, page 28
- Configuration Examples for RADIUS Change of Authorization, page 33
- Additional References for RADIUS Change of Authorization, page 34
- Feature Information for RADIUS Change of Authorization, page 35

### **Finding Feature Information**

Your software release may not support all the features documented in this module. For the latest caveats and feature information, see **Bug Search** Tool and the release notes for your platform and software release. To find information about the features documented in this module, and to see a list of the releases in which each feature is supported, see the feature information table.

Use Cisco Feature Navigator to find information about platform support and Cisco software image support. To access Cisco Feature Navigator, go to www.cisco.com/go/cfn. An account on Cisco.com is not required.

## Information About RADIUS Change of Authorization

### **About RADIUS Change of Authorization**

A standard RADIUS interface is typically used in a pulled model, in which the request originates from a device attached to a network and the response is sent from the queried servers. The Cisco software supports the RADIUS CoA request defined in RFC 5176 that is used in a pushed model, in which the request originates

Series)

from the external server to the device attached to the network, and enables the dynamic reconfiguring of sessions from external authentication, authorization, and accounting (AAA) or policy servers.

Use the following per-session CoA requests:

- Session reauthentication
- Session termination
- · Session termination with port shutdown
- Session termination with port bounce
- Security and Password
- Accounting

### **CoA Requests**

CoA requests, as described in RFC 5176, are used in a pushed model to allow for session identification, host reauthentication, and session termination. The model comprises one request (CoA-Request) and two possible response codes:

- CoA acknowledgment (ACK) [CoA-ACK]
- CoA non-acknowledgment (NAK) [CoA-NAK]

The request is initiated from a CoA client (typically a RADIUS or policy server) and directed to the device that acts as a listener.

#### **RFC 5176 Compliance**

The Disconnect Request message, which is also referred to as Packet of Disconnect (POD), is supported by the device for a session termination.

The following table shows the IETF attributes that are supported for the RADIUS Change of Authorization (CoA) feature.

| Attribute Number | Attribute Name        |
|------------------|-----------------------|
| 24               | State                 |
| 31               | Calling-Station-ID    |
| 44               | Acct-Session-ID       |
| 80               | Message-Authenticator |
| 101              | Error-Cause           |

#### **Table 4: Supported IETF Attributes**

The following table shows the possible values for the Error-Cause attribute.

| Value | Explanation                            |
|-------|----------------------------------------|
| 201   | Residual Session Context Removed       |
| 202   | Invalid EAP Packet (Ignored)           |
| 401   | Unsupported Attribute                  |
| 402   | Missing Attribute                      |
| 403   | NAS Identification Mismatch            |
| 404   | Invalid Request                        |
| 405   | Unsupported Service                    |
| 406   | Unsupported Extension                  |
| 407   | Invalid Attribute Value                |
| 501   | Administratively Prohibited            |
| 502   | Request Not Routable (Proxy)           |
| 503   | Session Context Not Found              |
| 504   | Session Context Not Removable          |
| 505   | Other Proxy Processing Error           |
| 506   | Resources Unavailable                  |
| 507   | Request Initiated                      |
| 508   | Multiple Session Selection Unsupported |

#### Table 5: Error-Cause Values

### **CoA Request Response Code**

The CoA Request Response code can be used to issue a command to the device. The supported commands are listed in the "CoA Request Commands" section.

The packet format for a CoA Request Response code as defined in RFC 5176 consists of the following fields: Code, Identifier, Length, Authenticator, and Attributes in the Type:Length:Value (TLV) format.

The Attributes field is used to carry Cisco VSAs.

Series)

### **Session Identification**

For disconnect and CoA requests targeted at a particular session, the device locates the session based on one or more of the following attributes:

- Acct-Session-Id (IETF attribute #44)
- Audit-Session-Id (Cisco vendor-specific attribute (VSA))
- Calling-Station-Id (IETF attribute #31, which contains the host MAC address)

Unless all session identification attributes included in the CoA message match the session, the device returns a Disconnect-NAK or CoA-NAK with the "Invalid Attribute Value" error-code attribute.

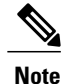

A CoA NAK message is not sent for all CoA requests with a key mismatch. The message is sent only for the first three requests for a client. After that, all the packets from that client are dropped. When there is a key mismatch, the response authenticator sent with the CoA NAK message is calculated from a dummy key value.

#### **CoA ACK Response Code**

If an authorization state is changed successfully, a positive acknowledgment (ACK) is sent. The attributes returned within a CoA ACK can vary based on the CoA Request.

#### **CoA NAK Response Code**

A negative acknowledgment (NAK) indicates a failure to change the authorization state and can include attributes that indicate the reason for the failure.

### **CoA Request Commands**

The commands supported on the device are shown in the table below. All CoA commands must include the session identifier between the device and the CoA client.

| Tabl | le 6: | CoA | Request | Commands | s Sup | ported | ont | the | Device |
|------|-------|-----|---------|----------|-------|--------|-----|-----|--------|
|------|-------|-----|---------|----------|-------|--------|-----|-----|--------|

| Command             | Cisco VSA                                                         |
|---------------------|-------------------------------------------------------------------|
| Bounce host port    | Cisco:Avpair="subscriber:command=bounce-host-port"                |
| Disable host port   | Cisco:Avpair="subscriber:command=disable-host-port"               |
| Reauthenticate host | Cisco:Avpair="subscriber:command=reauthenticate"                  |
| Terminate session   | This is a standard disconnect request that does not require a VSA |

#### **Session Reauthentication**

To initiate session reauthentication, the authentication, authorization, and accounting (AAA) server sends a standard CoA-Request message that contains a Cisco VSA and one or more session identification attributes. The Cisco VSA is in the form of Cisco:Avpair="subscriber:command=reauthenticate".

The current session state determines the device's response to the message in the following scenarios:

- If the session is currently authenticated by IEEE 802.1*x*, the device responds by sending an Extensible Authentication Protocol over LAN (EAPoL)-RequestId message to the server.
- If the session is currently authenticated by MAC authentication bypass (MAB), the device sends an access request to the server, passing the same identity attributes used for the initial successful authentication.
- If session authentication is in progress when the device receives the command, the device terminates the process and restarts the authentication sequence, starting with the method configured to be attempted first.

#### **Session Termination**

A CoA Disconnect-Request terminates the session without disabling the host port. CoA Disconnect-Request termination causes reinitialization of the authenticator state machine for the specified host, but does not restrict the host's access to the network. If the session cannot be located, the device returns a Disconnect-NAK message with the "Session Context Not Found" error-code attribute. If the session is located, the device terminates the session. After the session has been completely removed, the device returns a Disconnect-ACK message.

To restrict a host's access to the network, use a CoA Request with the

Cisco:Avpair="subscriber:command=disable-host-port" VSA. This command is useful when a host is known to cause problems on the network and network access needs to be immediately blocked for the host. If you want to restore network access on the port, reenable it using a non-RADIUS mechanism.

#### **CoA Request Disable Host Port**

The RADIUS server CoA disable port command administratively shuts down the authentication port that is hosting a session, resulting in session termination. This command is useful when a host is known to cause problems on the network and network access needs to be immediately blocked for the host. If you want to restore network access on the port, reenable it using a non-RADIUS mechanism. This command is carried in a standard CoA-Request message that has the following VSA:

Cisco:Avpair="subscriber:command=disable-host-port"

Because this command is session-oriented, it must be accompanied by one or more of the session identification attributes described in the "Session Identification" section. If the device cannot locate the session, it returns a CoA-NAK message with the "Session Context Not Found" error-code attribute. If the device locates the session, it disables the hosting port and returns a CoA-ACK message.

If the device fails before returning a CoA-ACK to the client, the process is repeated on the new active device when the request is re-sent from the client. If the device fails after returning a CoA-ACK message to the client but before the operation is complete, the operation is restarted on the new active device.

To ignore the RADIUS server CoA disable port command, see the "Configuring the Device to Ignore Bounce and Disable RADIUS CoA Requests" section.

Series)

#### **CoA Request Bounce Port**

A RADIUS server CoA bounce port sent from a RADIUS server can cause a link flap on an authentication port, which triggers DHCP renegotiation from one or more hosts connected to this port. This incident can occur when there is a VLAN change and the endpoint is a device (such as a printer) that does not have a mechanism to detect a change on this authentication port. The CoA bounce port is carried in a standard CoA-Request message that contains the following VSA:

Cisco:Avpair="subscriber:command=bounce-host-port"

Because this command is session-oriented, it must be accompanied by one or more of the session identification attributes described in the Session Identification. If the session cannot be located, the device returns a CoA-NAK message with the "Session Context Not Found" error-code attribute. If the session is located, the device disables the hosting port for a period of 10 seconds, reenables it (port-bounce), and returns a CoA-ACK.

To ignore the RADIUS server CoA bounce port, see the "Configuring the Device to Ignore Bounce and Disable RADIUS CoA Requests" section.

### How to Configure RADIUS Change of Authorization

### **Configuring RADIUS Change of Authorization**

### **SUMMARY STEPS**

- 1. enable
- 2. configure terminal
- 3. aaa new-model
- 4. aaa server radius dynamic-author
- 5. client {*ip-address* | *name* [vrf *vrf-name*]} server-key [0 | 7] *string*
- 6. port port-number
- 7. auth-type {any | all | session-key}
- 8. ignore session-key
- 9. ignore server-key
- 10. exit

#### DETAILED STEPS

|        | Command or Action                 | Purpose                            |
|--------|-----------------------------------|------------------------------------|
| Step 1 | enable                            | Enables privileged EXEC mode.      |
|        | <b>Example:</b><br>Device> enable | • Enter your password if prompted. |

ſ

|         | Command or Action                                                          | Purpose                                                                                                    |
|---------|----------------------------------------------------------------------------|----------------------------------------------------------------------------------------------------|
| Step 2  | configure terminal                                                         | Enters global configuration mode.                                                                                                    |
|         | <b>Example:</b><br>Device# configure terminal                              |                                                                                                    |
| Step 3  | aaa new-model                                                              | Enables authentication, authorization, and accounting (AAA) globally.                                                                                        |
|         | <pre>Example:   Device(config)# aaa new-model</pre>                        |                                                                                                    |
| Step 4  | aaa server radius dynamic-author                                           | Enters dynamic authorization local server configuration mode<br>and specifies a RADIUS client from which a device accepts                                    |
|         | <b>Example:</b><br>Device(config)# aaa server radius<br>dynamic-author     | Change of Authorization (CoA) and disconnect requests.<br>Configures the device as a AAA server to facilitate interaction<br>with an external policy server. |
| Step 5  | client {ip-address   name [vrf vrf-name]}<br>server-key [0   7] string     | Configures the RADIUS key to be shared between a device and RADIUS clients.                                                                                  |
|         | <b>Example:</b><br>Device(config-locsvr-da-radius)# client<br>10.0.0.1     |                                                                                                    |
| Step 6  | port port-number                                                           | Specifies the port on which a device listens for RADIUS requests from configured RADIUS clients.                                                             |
|         | <b>Example:</b><br>Device(config-locsvr-da-radius)# port 3799              | <b>Note</b> The default port for packet of disconnect is 1700. Port 3799 is required to interoperate with ACS 5.1.                                           |
| Step 7  | auth-type {any   all   session-key}                                        | Specifies the type of authorization that the device must use for RADIUS clients. The client must match the configured attributes                             |
|         | <pre>Example:<br/>Device(config-locsvr-da-radius)# auth-type<br/>all</pre> | for authorization.                                                                                                    |
| Step 8  | ignore session-key                                                         | (Optional) Configures the device to ignore the session key.                                                                                                  |
|         | <b>Example:</b><br>Device(config-locsvr-da-radius)# ignore<br>session-key  |                                                                                                    |
| Step 9  | ignore server-key                                                          | (Optional) Configures the device to ignore the server key.                                                                                                   |
|         | <b>Example:</b><br>Device(config-locsvr-da-radius)# ignore<br>server-key   |                                                                                                    |
| Step 10 | exit                                                                       | Returns to global configuration mode.                                                                                                    |
|         | <b>Example:</b><br>Device(config-locsvr-da-radius)# exit                   |                                                                                                    |

Authentication Authorization and Accounting Configuration Guide, Cisco IOS XE Release 3SE (Cisco WLC 5700 Series)

### **Configuring a Device to Ignore Bounce and Disable RADIUS CoA Requests**

When an authentication port is authenticated with multiple hosts and there is a Change of Authorization (CoA) request for one host to flap on this port or one host session to be terminated on this port, the other hosts on this port are also affected. Thus, an authenticated port with multiple hosts can trigger a DHCP renegotiation from one or more hosts in the case of a flap, or it can administratively shut down the authentication port that is hosting the session for one or more hosts.

Perform the following steps to configure the device to ignore RADIUS server Change of Authorization (CoA) requests in the form of a bounce port command or disable port command.

### **SUMMARY STEPS**

- 1. enable
- 2. configure terminal
- 3. aaa new-model
- 4. authentication command bounce-port ignore
- 5. authentication command disable-port ignore
- 6. end

|        | Command or Action                                         | Purpose                                                                                                    |
|--------|-----------------------------------------------------------|----------------------------------------------------------------------------------------------------|
| Step 1 | enable                                                    | Enables privileged EXEC mode.                                                                                           |
|        | Example:                                                  | • Enter your password if prompted.                                                                                      |
|        | Device> enable                                            |                                                                                                    |
| Step 2 | configure terminal                                        | Enters global configuration mode.                                                                                       |
|        | Example:                                                  |                                                                                                    |
|        | Device# configure terminal                                |                                                                                                    |
| Step 3 | aaa new-model                                             | Enables authentication, authorization, and accounting (AAA) globally.                                                   |
|        | Example:                                                  |                                                                                                    |
|        | Device(config)# aaa new-model                             |                                                                                                    |
| Step 4 | authentication command bounce-port ignore                 | (Optional) Configures the device to ignore a RADIUS server<br>bounce port command that causes a host to link flap on an |
|        | Example:                                                  | authentication port, which causes DHCP renegotiation from one<br>or more hosts connected to this port                   |
|        | Device(config)# authentication command bounce-port ignore |                                                                                                    |

### DETAILED STEPS

Authentication Authorization and Accounting Configuration Guide, Cisco IOS XE Release 3SE (Cisco WLC 5700 Series)

|        | Command or Action                                          | Purpose                                                                                                    |  |  |
|--------|------------------------------------------------------------|----------------------------------------------------------------------------------------------------|--|--|
| Step 5 | authentication command disable-port ignore                 | (Optional) Configures the device to ignore a RADIUS server CoA disable port command that administratively shuts down the |  |  |
|        | Example:                                                   | authentication port that hosts one or more host sessions.                                                                |  |  |
|        | Device(config)# authentication command disable-port ignore | • The shutting down of the port causes session termination.                                                              |  |  |
| Step 6 | end                                                        | Returns to privileged EXEC mode.                                                                                         |  |  |
|        | Example:                                                   |                                                                                                    |  |  |
|        | Device(config)# end                                        |                                                                                                    |  |  |

### **Configuring the Dynamic Authorization Service for RADIUS CoA**

Perform the following steps to enable the device as an authentication, authorization, and accounting (AAA) server for the dynamic authorization service. This service supports the Change of Authorization (CoA) functionality that pushes the policy map in an input and output direction.

### **SUMMARY STEPS**

- 1. enable
- 2. configure terminal
- 3. aaa new-model
- 4. aaa server radius dynamic-author
- 5. client {*ip-addr* | *hostname*} [server-key [0 | 7] *string*]
- 6. domain {delimiter character | stripping | [right-to-left]}
- 7. port port-num
- 8. end

### **DETAILED STEPS**

|        | Command or Action                             | Purpose                            |
|--------|-----------------------------------------------|------------------------------------|
| Step 1 | enable                                        | Enables privileged EXEC mode.      |
|        | <b>Example:</b><br>Device> enable             | • Enter your password if prompted. |
| Step 2 | configure terminal                            | Enters global configuration mode.  |
|        | <b>Example:</b><br>Device# configure terminal |                                    |

|        | Command or Action                                                                                                    | Purpose                                                                                                    |  |
|--------|----------------------------------------------------------------------------------------------------|----------------------------------------------------------------------------------------------------|--|
| Step 3 | aaa new-model                                                                                                    | Enables AAA globally.                                                                                                    |  |
|        | <b>Example:</b><br>Device(config)# aaa new-model                                                                                                  |                                                                                                    |  |
| Step 4 | <pre>aaa server radius dynamic-author Example: Device(config)# aaa server radius dynamic-author</pre>                                             | <ul> <li>Sets up the local AAA server for the dynamic authorization service, which must be enabled to support the CoA functionality to push the policy map in an input and output direction, and enters dynamic authorization local server configuration mode.</li> <li>In this mode, the RADIUS application commands are configured.</li> </ul> |  |
| Step 5 | <pre>client {ip-addr   hostname} [server-key [0   7] string] Example: Device(config-locsvr-da-radius)# client 192.168.0.5 server-key ciscol</pre> | <ul> <li>Configures the IP address or hostname of the AAA server client.</li> <li>Use the optional server-key keyword and <i>string</i> argument to configure the server key at the client level.</li> <li>Note Configuring the server key at the client level overrides the server key configured at the global level.</li> </ul>               |  |
| Step 6 | domain {delimiter <i>character</i>   stripping  <br>[right-to-left]}                                                                              | (Optional) Configures username domain options for the RADIUS application.                                                                                                    |  |
|        | <b>Example:</b><br>Device(config-locsvr-da-radius)# domain<br>stripping right-to-left                                                             | <ul> <li>The delimiter keyword specifies the domain delimiter. One of the following options can be specified for the <i>character</i> argument: @, /, \$, %,  #, or</li> </ul>                                                                                                    |  |
|        |                                                                                                    | • The <b>stripping</b> keyword compares the incoming username with the names oriented to the left of the <i>@</i> domain delimiter.                                                                                                    |  |
|        |                                                                                                    | • The <b>right-to-left</b> keyword terminates the string at the first delimiter going from right to left.                                                                                                    |  |
| Step 7 | port port-num                                                                                                    | Configures the UDP port for CoA requests.                                                                                                    |  |
|        | <b>Example:</b><br>Device(config-locsvr-da-radius)# port<br>3799                                                                                  |                                                                                                    |  |
| Step 8 | end                                                                                                    | Returns to privileged EXEC mode.                                                                                                    |  |
|        | <b>Example:</b><br>Device(config-locsvr-da-radius)# end                                                                                           |                                                                                                    |  |

### Monitoring and Troubleshooting RADIUS Change of Authorization

The following commands can be used to monitor and troubleshoot the RADIUS Change of Authorization feature:

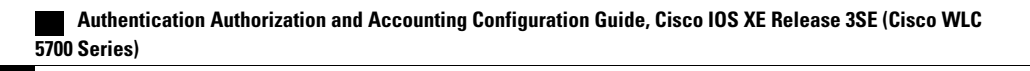

| Command                             | Purpose                                                                                                    |
|-------------------------------------|----------------------------------------------------------------------------------------------------|
| debug aaa coa                       | Displays debug information for CoA processing.                                                                                                    |
| debug aaa pod                       | Displays debug messages related<br>to packet of disconnect (POD)<br>packets.                                                                               |
| debug radius                        | Displays information associated with RADIUS.                                                                                                    |
| show aaa attributes protocol radius | Displays the mapping between an<br>authentication, authorization, and<br>accounting (AAA) attribute number<br>and the corresponding AAA<br>attribute name. |

Table 7: Monitoring and Troubleshooting RADIUS Change of Authorization

### **Configuration Examples for RADIUS Change of Authorization**

### **Example: Configuring RADIUS Change of Authorization**

```
Device> enable
Device# configure terminal
Device(config)# aaa new-model
Device(config)# aaa server radius dynamic-author
Device(config-locsvr-da-radius)# client 10.0.0.1
Device(config-locsvr-da-radius)# server-key cisco123
Device(config-locsvr-da-radius)# port 3799
Device(config-locsvr-da-radius)# auth-type all
Device(config-locsvr-da-radius)# ignore server-key
Device(config-locsvr-da-radius)# ignore server-key
Device(config-locsvr-da-radius)# end
```

# Example: Configuring a Device to Ignore Bounce and Disable a RADIUS Requests

```
Device> enable
Device# configure terminal
Device(config)# aaa new-model
Device(config)# authentication command bounce-port ignore
Device(config)# authentication command disable-port ignore
Device(config)# end
```

Authentication Authorization and Accounting Configuration Guide, Cisco IOS XE Release 3SE (Cisco WLC 5700

33

### Example: Configuring the Dynamic Authorization Service for RADIUS CoA

The following example shows how to configure the device as a authentication, authorization, and accounting (AAA) server to support Change of Authorization (CoA) functionality that pushes the policy map in an input and output direction:

```
Device> enable
Device# configure terminal
Device(config)# aaa new-model
Device(config)# aaa server radius dynamic-author
Device(config-locsvr-da-radius)# client 192.168.0.5 server-key ciscol
Device(config-locsvr-da-radius)# domain delimiter @
Device(config-locsvr-da-radius)# port 3799
Device(config-locsvr-da-radius)# end
```

### **Additional References for RADIUS Change of Authorization**

| Related Topic      | Document Title                                                          |
|--------------------|-------------------------------------------------------------------------|
| Cisco IOS commands | Cisco IOS Master Command List,<br>All Releases                          |
| Security commands  | • Security Command<br>Reference: Commands A to<br>C                     |
|                    | • Security Command<br>Reference: Commands D to<br>L                     |
|                    | • Security Command<br>Reference: Commands M to<br>R                     |
|                    | <ul> <li>Security Command<br/>Reference: Commands S to<br/>Z</li> </ul> |
| Configuring AAA    | Authentication, Authorization, and<br>Accounting Configuration Guide    |

#### **Related Documents**

#### **Standards and RFCs**

| Standard/RFC | Title                    |
|--------------|--------------------------|
| RFC 2903     | Generic AAA Architecture |

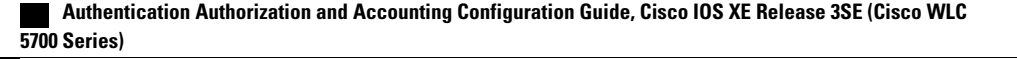

I

| Standard/RFC | Title                                                                                     |
|--------------|-------------------------------------------------------------------------------------------|
| RFC 5176     | Dynamic Authorization Extensions to Remote<br>Authentication Dial In User Service(RADIUS) |

#### **Technical Assistance**

| Description                                                                                                    | Link                                              |
|----------------------------------------------------------------------------------------------------|---------------------------------------------------|
| The Cisco Support and Documentation website<br>provides online resources to download documentation,<br>software, and tools. Use these resources to install and<br>configure the software and to troubleshoot and resolve<br>technical issues with Cisco products and technologies.<br>Access to most tools on the Cisco Support and<br>Documentation website requires a Cisco.com user ID<br>and password. | http://www.cisco.com/cisco/web/support/index.html |

## **Feature Information for RADIUS Change of Authorization**

The following table provides release information about the feature or features described in this module. This table lists only the software release that introduced support for a given feature in a given software release train. Unless noted otherwise, subsequent releases of that software release train also support that feature.

Use Cisco Feature Navigator to find information about platform support and Cisco software image support. To access Cisco Feature Navigator, go to . An account on Cisco.com is not required.

1

| Feature Name                   | Releases                   | Feature Information                                                                                                    |
|--------------------------------|----------------------------|----------------------------------------------------------------------------------------------------|
| RADIUS Change of Authorization | Cisco IOS XE Release 3.2SE | The RADIUS Change of<br>Authorization (CoA) feature<br>provides a mechanism to change<br>the attributes of an AAA session<br>after it is authenticated. When<br>policy changes for a user or user<br>group in AAA, administrators can<br>send the RADIUS CoA packets<br>from the AAA server, such as the<br>Cisco Secure Access Control<br>Server (ACS), to reinitialize<br>authentication and apply the new<br>policy. |
|                                |                            | The following commands were<br>introduced or modified: <b>aaa server</b><br>radius dynamic-author,<br>authentication command<br>bounce-port ignore, and<br>authentication command<br>disable-port ignore.                                                                                                    |

#### Table 8: Feature Information for RADIUS Change of Authorization

Authentication Authorization and Accounting Configuration Guide, Cisco IOS XE Release 3SE (Cisco WLC 5700 Series)

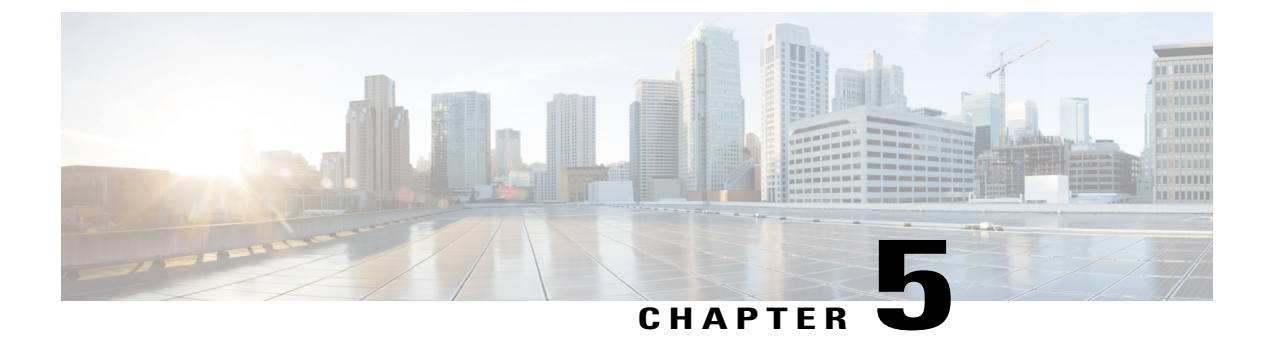

## **TACACS+** over IPv6

An IPv6 server can be configured to be used with TACACS+.

- Finding Feature Information, page 37
- Information About TACACS+ over IPv6, page 37
- How to Configure TACACS+ over IPv6, page 38
- Configuration Examples for TACACS+ over IPv6, page 41
- Additional References, page 42
- Feature Information for TACACS+ over IPv6, page 42

### Finding Feature Information

Your software release may not support all the features documented in this module. For the latest caveats and feature information, see **Bug Search Tool** and the release notes for your platform and software release. To find information about the features documented in this module, and to see a list of the releases in which each feature is supported, see the feature information table.

Use Cisco Feature Navigator to find information about platform support and Cisco software image support. To access Cisco Feature Navigator, go to www.cisco.com/go/cfn. An account on Cisco.com is not required.

### Information About TACACS+ over IPv6

The Terminal Access Controller Access-Control System (TACACS+) security protocol provides centralized validation of users. TACACS+ services are maintained in a database on a TACACS+ daemon typically running on a UNIX or Windows NT workstation. You must have access to and must configure a TACACS+ server before the configured TACACS+ features on your devices are available.

TACACS+ provides for separate authentication, authorization, and accounting facilities. TACACS+ allows for a single access control server (the TACACS+ daemon) to provide each service (authentication, authorization, and accounting) independently. Each service is associated with its own database to take advantage of other services available on that server or on the network, depending on the capabilities of the daemon.

Series)

### AAA over IPv6

Vendor-specific attributes (VSAs) are used to support Authentication, Authorization and Accounting(AAA) over IPv6. Cisco VSAs are inacl, outacl, prefix, and route.

You can configure prefix pools and pool names by using the AAA protocol. Customers can deploy an IPv6 RADIUS server or a TACACS+ server to communicate with Cisco devices.

### **TACACS+** Over an IPv6 Transport

An IPv6 server can be configured to use TACACS+. Both IPv6 and IPv4 servers can be configured to use TACACS+ using a name instead of an IPv4 or IPv6 address.

## How to Configure TACACS+ over IPv6

### **Configuring the TACACS+ Server over IPv6**

### **SUMMARY STEPS**

- 1. enable
- 2. configure terminal
- **3.** tacacs server *name*
- 4. address ipv6 ipv6-address
- **5.** key [0 | 7] key-string
- 6. port [number
- 7. send-nat-address
- 8. single-connection
- 9. timeout seconds

### **DETAILED STEPS**

|        | Command or Action          | Purpose                            |
|--------|----------------------------|------------------------------------|
| Step 1 | enable                     | Enables privileged EXEC mode.      |
|        | Example:                   | • Enter your password if prompted. |
|        | Device> enable             |                                    |
| Step 2 | configure terminal         | Enters global configuration mode.  |
|        | Example:                   |                                    |
|        | Device# configure terminal |                                    |

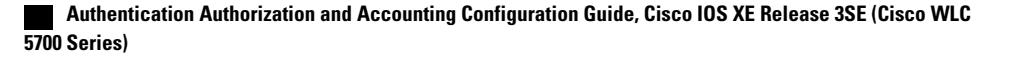

ſ

|        | Command or Action                                                        | Purpose                                                                                    |
|--------|--------------------------------------------------------------------------|--------------------------------------------------------------------------------------------|
| Step 3 | tacacs server name                                                       | Configures the TACACS+ server for IPv6 and enters<br>TACACS+ server configuration mode.    |
|        | Example:                                                                 |                                                                                            |
|        | <pre>Device(config)# tacacs server server1</pre>                         |                                                                                            |
| Step 4 | address ipv6 ipv6-address                                                | Configures the IPv6 address of the TACACS+ server.                                         |
|        | Example:                                                                 |                                                                                            |
|        | <pre>Device(config-server-tacacs)# address ipv6 2001:DB8:3333:4::5</pre> |                                                                                            |
| Step 5 | <b>key</b> [ <b>0</b>   <b>7</b> ] <i>key-string</i>                     | Configures the per-server encryption key on the TACACS+ server.                            |
|        | Example:                                                                 |                                                                                            |
|        | <pre>Device(config-server-tacacs)# key 0 key1</pre>                      |                                                                                            |
| Step 6 | port [number                                                             | Specifies the TCP port to be used for TACACS+ connections.                                 |
|        | Example:                                                                 |                                                                                            |
|        | <pre>Device(config-server-tacacs) # port 12</pre>                        |                                                                                            |
| Step 7 | send-nat-address                                                         | Sends a client's post-NAT address to the TACACS+ server.                                   |
|        | Example:                                                                 |                                                                                            |
|        | <pre>Device(config-server-tacacs)# send-nat-address</pre>                |                                                                                            |
| Step 8 | single-connection                                                        | Enables all TACACS packets to be sent to the same server<br>using a single TCP connection. |
|        | Example:                                                                 |                                                                                            |
|        | Device(config-server-tacacs)# single-connection                          |                                                                                            |
| Step 9 | timeout seconds                                                          | Configures the time to wait for a reply from the specified TACACS server.                  |
|        | Example:                                                                 |                                                                                            |
|        | <pre>Device(config-server-tacacs)# timeout 10</pre>                      |                                                                                            |

### Specifying the Source Address in TACACS+ Packets

### **SUMMARY STEPS**

- 1. enable
- 2. configure terminal
- 3. ipv6 tacacs source-interface type number

### **DETAILED STEPS**

|        | Command or Action                                                     | Purpose                                                                  |
|--------|-----------------------------------------------------------------------|--------------------------------------------------------------------------|
| Step 1 | enable                                                                | Enables privileged EXEC mode.                                            |
|        | Example:                                                              | • Enter your password if prompted.                                       |
|        | Device> enable                                                        |                                                                          |
| Step 2 | configure terminal                                                    | Enters global configuration mode.                                        |
|        | Example:                                                              |                                                                          |
|        | Device# configure terminal                                            |                                                                          |
| Step 3 | ipv6 tacacs source-interface type number                              | Specifies an interface to use for the source address in TACACS+ packets. |
|        | Example:                                                              |                                                                          |
|        | Device(config)# ipv6 tacacs source-interface<br>Gigabitethernet 1/2/1 |                                                                          |

### **Configuring TACACS+ Server Group Options**

### **SUMMARY STEPS**

- 1. enable
- 2. configure terminal
- 3. aaa group server tacacs+ group-name
- 4. server name server-name
- **5.** server-private {*ip-address* | *name* | *ipv6-address*} [nat] [single-connection] [port *port-number*] [timeout *seconds*] [key [0 | 7] *string*]

### **DETAILED STEPS**

|        | Command or Action                                                                                                    | Purpose                                                                            |
|--------|----------------------------------------------------------------------------------------------------|------------------------------------------------------------------------------------|
| Step 1 | enable                                                                                                    | Enables privileged EXEC mode.                                                      |
|        | Example:                                                                                                    | • Enter your password if prompted.                                                 |
|        | Device> enable                                                                                                    |                                                                                    |
| Step 2 | configure terminal                                                                                                    | Enters global configuration mode.                                                  |
|        | Example:                                                                                                    |                                                                                    |
|        | Device# configure terminal                                                                                                    |                                                                                    |
| Step 3 | aaa group server tacacs+ group-name                                                                                                    | Groups different TACACS+ server hosts into distinct lists and distinct methods.    |
|        | Example:                                                                                                    |                                                                                    |
|        | <pre>Device(config)# aaa group server tacacs+ group1</pre>                                                                                        |                                                                                    |
| Step 4 | server name server-name                                                                                                    | Specifies an IPv6 TACACS+ server.                                                  |
|        | Example:                                                                                                    |                                                                                    |
|        | <pre>Device(config-sg-tacacs+)# server name server1</pre>                                                                                         |                                                                                    |
| Step 5 | <pre>server-private {ip-address   name   ipv6-address } [nat] [single-connection] [port port-number] [timeout seconds] [key [0   7] string]</pre> | Configures the IPv6 address of the private<br>TACACS+ server for the group server. |
|        | Example:                                                                                                    |                                                                                    |
|        | Device(config-sg-tacacs+)# server-private<br>2001:DB8:3333:4::5 port 19 key key1                                                                  |                                                                                    |

## **Configuration Examples for TACACS+ over IPv6**

### **Example: Configuring TACACS+ Server over IPv6**

Device# show tacacs

I

| server1                  |
|--------------------------|
| FE80::200:F8FF:FE21:67CF |
| 0                        |
| 0                        |
| 0                        |
| 0                        |
| 0                        |
| 0                        |
|                          |

Authentication Authorization and Accounting Configuration Guide, Cisco IOS XE Release 3SE (Cisco WLC 5700 Series)

| Total | Packets | Sent: | 0 |
|-------|---------|-------|---|
| Total | Packets | Recv: | 0 |

### **Additional References**

#### **Related Documents**

| Related Topic                    | Document Title                              |  |
|----------------------------------|---------------------------------------------|--|
| IPv6 addressing and connectivity | IPv6 Configuration Guide                    |  |
| Commands                         | Cisco IOS Master Command List, All Releases |  |
| IPv6 commands                    | Cisco IOS IPv6 Command Reference            |  |
| IPv6 features                    | CiscoIOS_IPv6_Feature_Mapping               |  |

#### **Standards and RFCs**

| Standard/RFC  | Title     |
|---------------|-----------|
| RFCs for IPv6 | IPv6 RFCs |

#### **Technical Assistance**

| Description                                                                                                    | Link                                              |
|----------------------------------------------------------------------------------------------------|---------------------------------------------------|
| The Cisco Support and Documentation website<br>provides online resources to download documentation,<br>software, and tools. Use these resources to install and<br>configure the software and to troubleshoot and resolve<br>technical issues with Cisco products and technologies.<br>Access to most tools on the Cisco Support and<br>Documentation website requires a Cisco.com user ID<br>and password. | http://www.cisco.com/cisco/web/support/index.html |

## Feature Information for TACACS+ over IPv6

The following table provides release information about the feature or features described in this module. This table lists only the software release that introduced support for a given feature in a given software release train. Unless noted otherwise, subsequent releases of that software release train also support that feature.

Use Cisco Feature Navigator to find information about platform support and Cisco software image support. To access Cisco Feature Navigator, go to . An account on Cisco.com is not required.

I

| Feature Name      | Releases           | Feature Information                                                                                                    |
|-------------------|--------------------|----------------------------------------------------------------------------------------------------|
| TACACS+ over IPv6 | Cisco IOS XE 3.2SE | The TACACS+ over IPv6 feature<br>allows you to configure an IPv6<br>server to use the TACACS+<br>security protocol.                                                               |
|                   |                    | In Cisco IOS XE Release 3.2SE,<br>this feature was supported on the<br>following platforms:                                                                                       |
|                   |                    | Catalyst 3850 Series     Switches                                                                                                    |
|                   |                    | • Cisco 5760 Wireless LAN<br>Controller                                                                                                    |
|                   |                    | The following commands were<br>introduced or modified: aaa group<br>server tacacs+, address ipv6<br>(TACACS+), ipv6 tacacs<br>source-interface, key<br>(TACACS+), port (TACACS+), |
|                   |                    | send-nat-address, server name<br>(IPv6 TACACS+), server-private<br>(TACACS+) single-connection                                                                                    |
|                   |                    | tacacs server, timeout<br>(TACACS+).                                                                                                    |

#### Table 9: Feature Information for TACACS+ over IPv6

٦